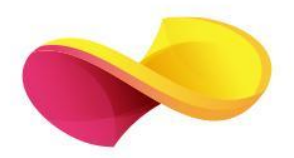

# enformation

## Ghid de utilizare

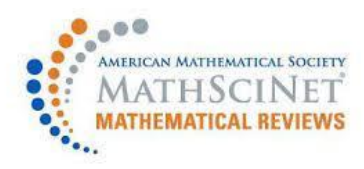

## Pagina principală

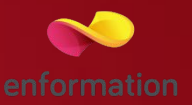

#### Căutarea unui articol sau a unei cărți

Puteți adăuga un câmp (sau mai multe) pentru a restrânge căutarea. Începeți să introduceți cuvinte cheie și alegeți o variantă sugerat automat, sau faceți clic pe "show all fields" (1) pentru a selecta din variantele disponibile.

| AMERICAN MATHEMATICAL SOCIETY<br>MATH SCINET<br>MATHEMATICAL REVIEWS                                                                                                    |                                                                                                    |                                                                                                    | <u>Home</u> Resou                                                                                                    | rces Reviewers Free Tools<br>American Mathematical Society                                                                                                    |
|----------------------------------------------------------------------------------------------------|----------------------------------------------------------------------------------------------------|----------------------------------------------------------------------------------------------------|----------------------------------------------------------------------------------------------------|----------------------------------------------------------------------------------------------------|
| Publications Authors<br>Q Search<br>Hide Search History<br>Pacent Searches Pinned Se                                                                                    | Journals Series Searc                                                                                                    | ch MSC                                                                                                    |                                                                                                    | Show Classic Interface                                                                                                    |
| Recent Searches Filmed Se                                                                                                    | arches                                                                                                    | No search history                                                                                                    |                                                                                                    |                                                                                                    |
| <b>Q Search</b><br>Hide Search History                                                                                                    | Stand                                                                                                    | dard Advanced Syntax                                                                                                    | (                                                                                                    | Hide All Fields                                                                                                    |
| any: Anywhere<br>Search anywhere<br>(including reference list)<br>for the entered text<br>au: Author Name<br>c: Citation<br>Search the citation for<br>the entered text | doi: DOI<br>Search for the Digital<br>Object Identifier<br>inst: Institution Name<br>inst:(University of<br>Michigan)<br>Search by the institution<br>an author was at when<br>the publication was<br>written<br>isbn: ISBN | issn: ISSN<br>iss: Issue<br>j: Journal Name<br>mr: MR Number<br>mr:1234567<br>The Mathematical<br>Reviews number. Do not<br>include the "MR" from<br>"MR123456" when using<br>this field | pc: MSC Primary<br>pc:03B47<br>A 2-, 3-, or 5-digit MSC<br>Code<br>sc: MSC Secondary<br>sc:03B47<br>A 2-, 3-, or 5-digit MSC<br>Code<br>y: Publication Year<br>y:[YYYY] | <ul> <li>p: Publisher</li> <li>r: Review</li> <li>Search within review or<br/>summary text</li> <li>rn: Reviewer</li> <li>rn:"Last name, first<br/>name"</li> <li>se: Series Name</li> <li>t: Title</li> </ul> |

### Lista de rezultate

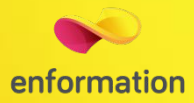

|                       |          |       |                                                                |                               |               |       |           |         | Ame       | rica                | n Mat | hema   | tical Societ |
|-----------------------|----------|-------|----------------------------------------------------------------|-------------------------------|---------------|-------|-----------|---------|-----------|---------------------|-------|--------|--------------|
|                       |          |       |                                                                |                               |               |       |           |         |           |                     |       |        | REMOTE       |
| ublications Authors   | lournals | Ser   | ries Sear                                                      | ch MSC                        |               |       |           |         |           |                     |       |        |              |
| dbilcations Additions | Journal  | 5 JCI | ics scare                                                      |                               |               |       |           |         |           | 6                   | Show  | Classi | c Interface  |
| gebra                 |          |       |                                                                |                               |               |       |           |         |           |                     |       | ×      | 曲へ           |
| w Search History      |          |       |                                                                |                               |               |       |           |         |           |                     |       | Sho    | w All Fields |
|                       |          |       |                                                                |                               |               |       |           |         |           |                     |       |        |              |
| ilters cle            | ar Apply | Close | Search F                                                       | Results                       |               |       |           |         |           |                     |       |        |              |
| tom Tupo              |          |       | Newest -                                                       | Export V                      | 20            |       | First     | Prev    | 1         | ,                   | 3 4   |        | Next         |
| tem type              | Clear A  | pply  | Hewest                                                         | Export                        | 20            |       | THISE     | TICV    |           |                     |       |        | IVEAU        |
| Reviewed              | 415      | 5,805 | 556,001 resul                                                  | its                           |               |       |           |         |           |                     |       |        |              |
| Summary               | 102      | 2,811 | MR454191                                                       | 14 - Analysis of algeb        | raic flux co  | rrec  | tion sch  | emes fo | r         | Prelim<br>MSC 65M12 |       |        |              |
| Indexed               | 23       | 3,456 | semi-disci                                                     | rete advection prob           | lems          |       |           |         |           |                     |       |        |              |
| Pending               | 5        | 5,234 | Hajduk, H                                                      | Hajduk, Hennes; Rupp, Andreas |               |       |           |         |           | Article             |       |        |              |
| Thesis                | 4        | 4,272 | 011 03 (20                                                     | <i>123</i> , 110. 1, 0.       |               |       |           |         |           |                     |       |        |              |
| DML                   | 2        | 2,134 | MR454189                                                       | 96 - Generalized ima          | ginary Verm   | na a  | nd Waki   | moto    |           | Prelim              |       |        |              |
| Drolim                | 1        | 467   | modules<br>Cuerrisi Manada Kashuka Jama Manda Osan da Olivrina |                               |               |       |           |         | MSC 17B10 |                     |       |        |              |
|                       |          |       | André; Sa                                                      | intos, Fernando Junio         | ria, Morales, | , USI | car, ue U | ivena,  |           |                     |       |        | Article      |
| Authors               | Clear A  | pply  | J. Pure Appl. Algebra <b>227</b> (2023), no. 7, 107332.        |                               |               |       |           |         |           |                     |       |        |              |
| Look for more Authors |          | Q     | MR454189                                                       | 95 - Minimal models           | for graph-re  | elat  | ed (hype  | r)opera | ds        |                     |       |        | Prelim       |
|                       |          |       | Batanin, I                                                     | Michael: Marki, Marti         | Coradovic     | . 100 | ana       |         |           |                     |       | MS     | 18M/U        |
| ublications Authors   | Iournals | Seri  | es Search                                                      | h MSC                         |               | _     |           |         |           | _                   |       | _      |              |
|                       | -        |       |                                                                |                               |               |       |           |         | (         | SI                  | now C | lassic | Interface    |
| Search                |          |       |                                                                |                               |               |       |           |         |           | -                   | _     | -      | ×Q           |
| e Search History      |          |       |                                                                |                               |               |       |           |         |           |                     |       | Show   | All Fields   |

- Din lista de rezultate, faceți clic pe numărul MR pentru a vedea informații detaliate despre publicație, inclusiv o recenzie. (dacă este disponibilă), informații despre citare și un link direct către articolul original (dacă este disponibil).
- Sortați lista de rezultate în funcție de data publicării (cea mai veche sau cea mai recentă), relevanța, numărul de citări sau numărul de autori.
- Folosiți filtrele pentru a rafina orice rezultat al căutării în funcție de tipul de articol, instituție, autor, clasificarea subiectului, revistă sau an. Selectați filtrele utilizând casetele de selectare.
- Faceți clic o dată pentru a include.
- Faceți clic de două ori pentru a exclude.
- Faceți clic a treia oară pentru a debifa.
- Faceți clic pe "Apply" (Aplicați) pentru a activa filtrele.

## Căutarea după autor

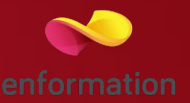

| AMERICA MINIMUMICA INCOMP<br>7. MATHESCINET<br>MATHEMATICAL REVIEWS | Home Resources Reviewers Free Tools |                                                                                                    |
|---------------------------------------------------------------------|-------------------------------------|----------------------------------------------------------------------------------------------------|
| Publications <u>Authors</u> Journals Series Search MSC              | American Mathematical Society       | Accesați fila Autori pentru a căuta<br>un anumit autor. În căutările de autori,<br>ordinea numelor nu contează, deoarece<br>atâta timp cât nu folosiți ghilimele duble. |
| erdos,                                                              | x Q                                 |                                                                                                    |
| Erdős Paul y                                                        | Show All Fields                     | Pe masura ce tastați, funcția de                                                                                                    |
| Erdős László Pinned Searches                                        |                                     | autosugestie va va sugera posibile                                                                                                    |
| Erdős Péter L                                                       |                                     | potitviti.                                                                                                    |
| Erdos John A                                                        |                                     |                                                                                                    |
| Erdős Jenő                                                          |                                     |                                                                                                    |
| Erdös Paul                                                          |                                     |                                                                                                    |
| Erdős Dóra                                                          |                                     |                                                                                                    |

Din lista de rezultate, faceți clic pe numele unui autor pentru a vizualiza profilul său de autor.

Puteți sorta lista de rezultate în funcție de nume, numărul de publicații, numărul de citări sau cea mai veche publicare.

Utilizați filtrele pentru a restrânge rezultatele în funcție de clasificarea primară.

| Publications Authors Journ          | nals Se     | eries                     |              |           |                              |
|-------------------------------------|-------------|---------------------------|--------------|-----------|------------------------------|
| Q bhargava, m*                      |             |                           |              |           |                              |
|                                     |             | Add Field Add G           | Operator     |           |                              |
| ilters Clear Apply                  | Close       | Search Results            |              |           |                              |
| rimary Classification Clear         | Apply       | Name 🕶                    |              |           |                              |
| Look for more Primary Classificatio | or <b>Q</b> | 7 results                 |              |           |                              |
| OT - Other                          | 3           | Name                      | Publications | Citations | <b>Earliest Publications</b> |
| 68 - Computer science               | 2           | Bhargava, Manju           | 7            | 0         | 1985                         |
| 20 - Group theory and generaliza    | tions 2     | Bhargava, Manjul          | 47           | 1045      | 1997                         |
| 33 - Special functions              | 2           | ✓ Published under 2 names |              |           |                              |
|                                     | 4           | Bhargaya Manoi            | 6            | 1         | 2000                         |

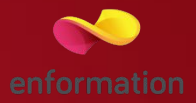

| proceedings                                            |                             | <ul> <li>Puteți fie să apăsați "Enter" și să căutaț</li> <li>toate seriile cu cuvântul "Proceedings" î</li> <li>titlu, fie puteți face clic pe una dintre<br/>seriile completări sugerate, care va</li> </ul> |                                                                   |                                                      |  |  |  |
|--------------------------------------------------------|-----------------------------|----------------------------------------------------------------------------------------------------|-------------------------------------------------------------------|------------------------------------------------------|--|--|--|
| onference Proceedings and Lecture Notes in Ge          | ometry and Topology         |                                                                                                    |                                                                   |                                                      |  |  |  |
| onference Proceedings and Lecture Notes in Ap          | plied Physics               |                                                                                                    |                                                                   |                                                      |  |  |  |
| AC Proceedings Series                                  |                             | căuta p                                                                                                    | căuta pentru titlul seriei alese.                                 |                                                      |  |  |  |
| MS Conference Proceedings                              |                             | -                                                                                                    |                                                                   |                                                      |  |  |  |
| roceedings of the Colloquiums on the Qualitativ        | e Theory of Differentia     | l Equations                                                                                                    |                                                                   |                                                      |  |  |  |
| lay Mathematics Proceedings                            |                             | ISSN: 1534-6455                                                                                                    |                                                                   |                                                      |  |  |  |
| roceedings in Life Sciences                            | Profile for<br>Contemporary | Mathematics                                                                                                    |                                                                   |                                                      |  |  |  |
| roceedings of the Centre for Mathematical Anal         | ysis<br>Series Details      |                                                                                                    | Recent Volumes                                                    | (A)                                                  |  |  |  |
|                                                        | Title                       | Contemporary Mathematics                                                                                                    | 2023, vol. undefined, Geometric                                   | and functional inequalities and                      |  |  |  |
|                                                        | Abbreviation                | Contemp. Math.                                                                                                    | 2022, vol. undefined, Automorph<br>subgroups of mapping class gro | hisms of Riemann surfaces,<br>ups and related topics |  |  |  |
| - Din lista de rezultate, faceti clic                  | Publisher                   | Amer. Math. Soc.                                                                                                    | 2022, vol. undefined, Differentia<br>honor of Tadashi Nagano      | l geometry and global analysisin                     |  |  |  |
| pe numele unui autor pentru a                          | Websites                    | bookstore.ams.org                                                                                                    | List All Volumes                                                  |                                                      |  |  |  |
| vizualiza profilul său de autor.                       | ISSN                        | 0271-4132                                                                                                    |                                                                   |                                                      |  |  |  |
|                                                        | Publications Listed         | 13,027                                                                                                    | Series Title History                                              |                                                      |  |  |  |
| <ul> <li>Puteți sorta lista de rezultate în</li> </ul> | Reference Lists             | 2005 to Present                                                                                                    | Title                                                             | Start End                                            |  |  |  |
| funcție de nume, numărul de                            | Latest Volume               | 2023                                                                                                    | Contemp. Math.                                                    | 1982 —                                               |  |  |  |
| publicații, numărul de citări sau                      | Earliest Volume             | 1982                                                                                                    | View Details                                                      |                                                      |  |  |  |
| cea mai veche publicare.                               | Publications Cited          | 9,204 (70.7% of publications)                                                                                                    |                                                                   |                                                      |  |  |  |
| - Utilizati filtrele pentru a                          | Citations                   | 78,021 from 64,443 publications                                                                                                    |                                                                   |                                                      |  |  |  |

Întrebări și sugestii: events@enformation.ro

Strada Vasile Lascăr, nr. 179, sector 2, 020498, București

Telefon: +40212102096

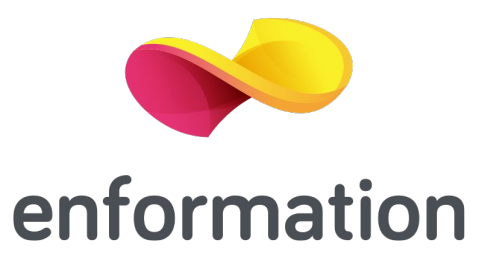